In this lab, you will be interfacing a keypad with Pt-51 using Embedded C.

1. [20 points] The task is to write an embedded C program to read password using keypad and grant (or deny) access based on the correctness of the password.

The flow-chart below describes the algorithm to read any key from the keypad.

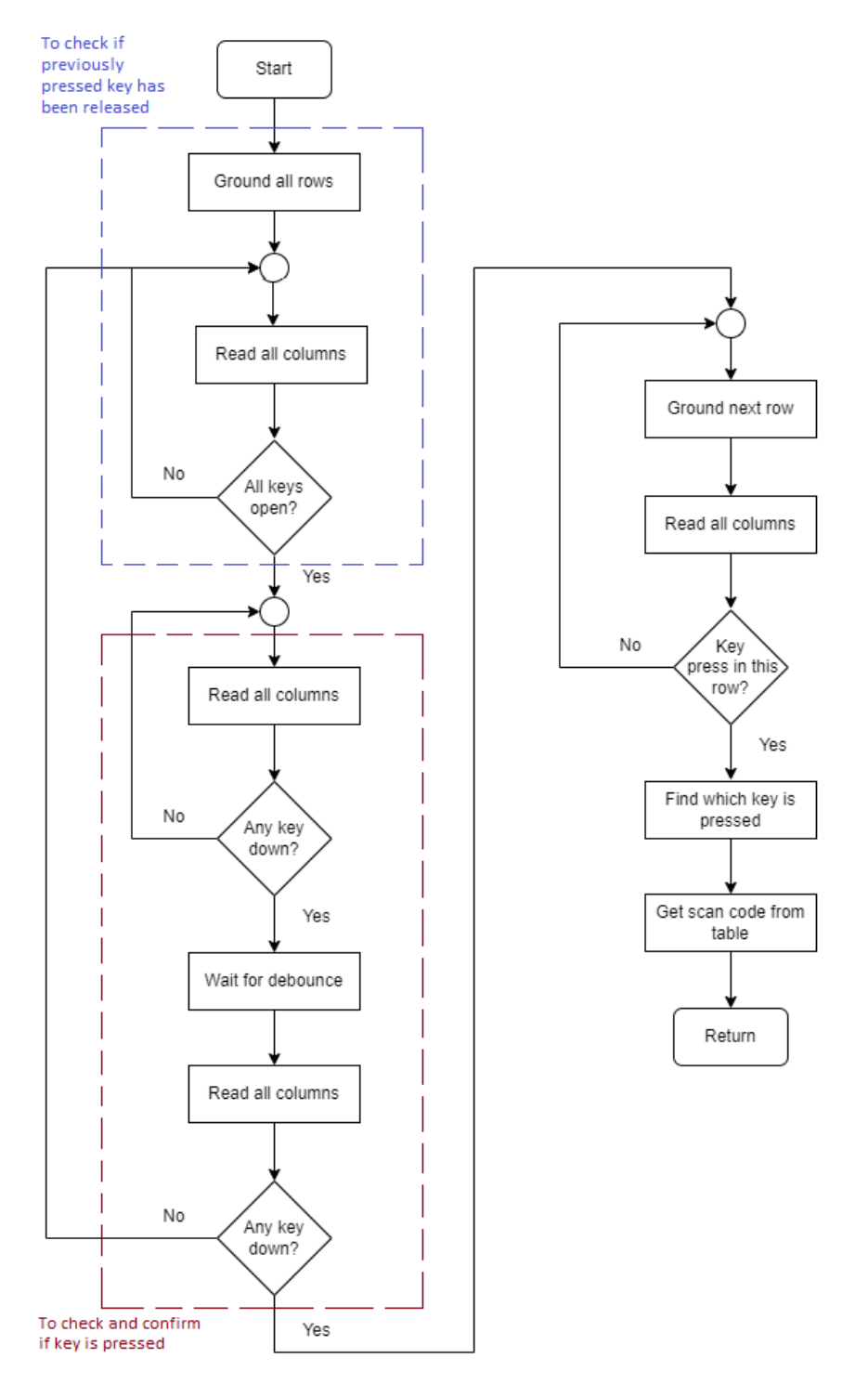

Figure 1: Flowchart describing procedure for reading keys

Note: Keep debounce delay of 20 ms.

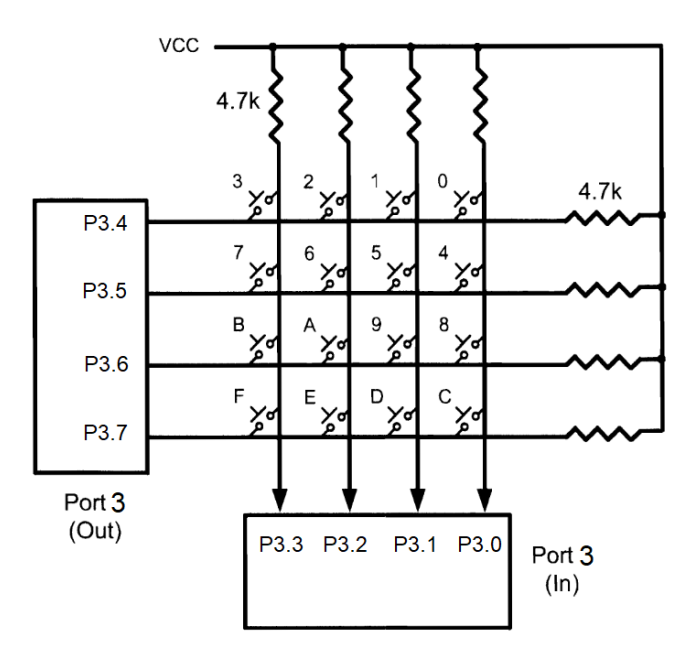

The internal circuit diagram of the keypad is given in the below figure.

Figure 2: Keypad Circuit

Note that the rows are outputs and columns are inputs. Refer the below figures to understand the keypad.

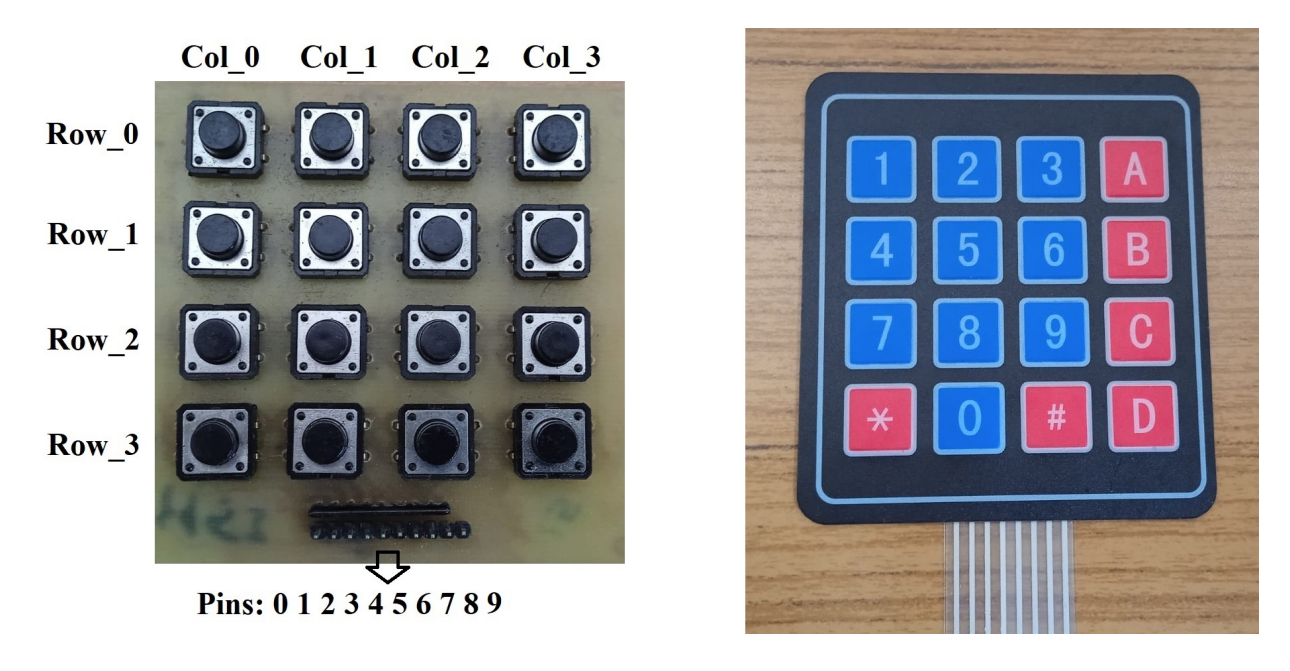

Figure 3: Keypad Mapping

The image on the right describes which key corresponds to which character. For example, the key at Row 0, Column 0 corresponds to the character '1'.

Refer to the following table for pin mapping.

| Pins | Mapping            | Pt-51       |
|------|--------------------|-------------|
| Pin0 | Row 3              | P3.7        |
| Pin1 | Row 2              | P3.6        |
| Pin2 | Row 1              | P3.5        |
| Pin3 | Row $0$            | P3.4        |
| Pin4 | Column 0           | P3.3        |
| Pin5 | Column 1           | P3.2        |
| Pin6 | Column 2           | P3.1        |
| Pin7 | Column 3           | P3.0        |
| Pin8 | Pull-up resistance | 5V on board |
| Pin9 | Not connected      | -           |

Table 1: Pin mapping

Note : For 5V connect to the on board power supply pin near USB attach/detach switch.

Task procedure-

- The correct password is "15A8\*D6#". Store this as a string in your program.
- Print "Enter Password:" in the first row of LCD.
- Use the flowchart in Figure 1, the images in Figure 2 and Table 1 to write code to read an input from the keypad.
- Create a loop that iterates 8 times and reads a character from the key-pad in each iteration. As a new character is read, it should be displayed on the second row of the LCD. Also store each of these characters in a string.
- After all 8 characters are read, compare the entered password to the correct password.
  - If the password is correct, display "Correct Password" in the first row and "Access Granted" in the second row.
  - If the password is wrong, display "Wrong Password" in the first row and "Access Denied" in the second row.
- Before trying on board with the keypad verify the correctness of the code by using debug session on Keil with breakpoints using I/O peripherals → Port3 to give inputs. When key is pressed the output given to the row value gets reflected on the corresponding column value.
- For verifying that all the keys in the keypad are working, you can use the hex file provided here : Keypad\_Test

## **TA** Checkpoints

- Check that 8 characters can be read from the keypad and each character is displayed on the LCD after it is entered.
- Enter the correct password and check if the proper messages are being displayed.
- Enter some random wrong password and check if the proper messages are being displayed.